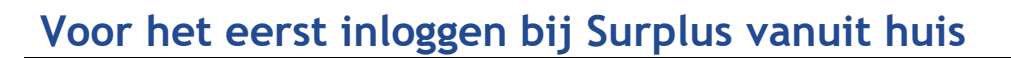

Welkom bij Surplus, in deze instructie leggen we je uit hoe je voor de eerste keer kunt inloggen op je Surplus mail en andere programma's.

Ga bij je eerste inlog altijd eerst naar Outlook (webmail) hierbij kun je alles m.b.t. je account instellen.

#### Stap 1 inloggen op Surplus Outlook (webmail)

| Ga naar de volgende website:<br><u>www.surplus.nl/medewerkers</u><br>Klik hier op "Outlook (webmail toegang)" | Outlook (Webmail toegang)                                                            |
|----------------------------------------------------------------------------------------------------|--------------------------------------------------------------------------------------|
| Veer is a mailedree on het weektweerd in                                                                      |                                                                                      |
| dat je hebt ontvangen                                                                                         | surplus                                                                              |
| Klik hierna op de knop "volgende"                                                                             |                                                                                      |
| Het wachtwoord dat je hebt ontvangen<br>is een tijdelijk wachtwoord.                                          | Aanmelden met uw organisatieaccount                                                  |
| Je moet in het volgende scherm zelf<br>een nieuw wachtwoord aanmaken.                                         | ••••••                                                                               |
|                                                                                                    | Aanmelden                                                                            |
|                                                                                                    | Wachtwoord vergeten?                                                                 |
| Voer je tijdelijke wachtwoord opnieuw in (in het gele invoerveld)                                             | Wachtwoord bijwerken                                                                 |
| Verzin een nieuw wachtwoord:                                                                                  | U moet uw wachtwoord bijwerken omdat het is verlopen.                                |
| De minimale lengte van een wachtwoord is<br>13 vrij te kiezen karakters.                                      | winston.janssen@surplus.nl                                                           |
| Het wachtwoord hoeft niet moeilijk te zijn.                                                                   | ••••••• << Oud wachtwoord invullen                                                   |
| Het wachtwoord is <mark>één jaar geldig</mark> en dient<br>dus 1x per jaar gewijzigd te worden.               | <li>Nieuw wachtwoord invullen     </li> <li>Nogmaals nieuw wachtwoord invullen </li> |
| Bij wijziging van het wachtwoord mag géén<br>eerder gebruikt wachtwoord worden<br>gekozen.                    | Verzenden Annuleren                                                                  |
| Voorbeelden:<br>Gezelligheid3598 of hetisvoorjaar                                                             |                                                                                      |

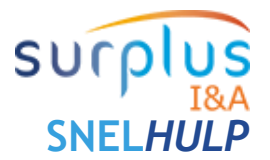

# Voor het eerst inloggen bij Surplus vanuit huis

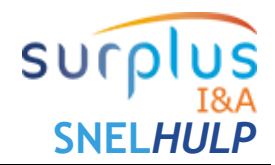

|                                                                                                    | surplus                                                                   |  |
|----------------------------------------------------------------------------------------------------|---------------------------------------------------------------------------|--|
| Als je nieuwe wachtwoord op juiste wijze is<br>aangemaakt moet je nogmaals inloggen<br>met je nieuwe wachtwoord dat je zojuist<br>hebt aangemaakt | Aanmelden met uw organisatieaccount                                       |  |
| <u>.</u>                                                                                                    | winston.janssen@surplus.nl                                                |  |
| Klik hierna op de knop "aanmelden"                                                                                                    | •••••                                                                     |  |
|                                                                                                    |                                                                           |  |
|                                                                                                    | Aanmelden                                                                 |  |
|                                                                                                    | Wachtwoord vorgeten?                                                      |  |
|                                                                                                    | Waanwoord Vergeten:                                                       |  |
|                                                                                                    |                                                                           |  |
| Het "meer informatie vereist" scherm verschijnt, klik hier op "volgende"                                                                          |                                                                           |  |
|                                                                                                    | surplus                                                                   |  |
| Je gaat nu een extra beveiliging instellen, je                                                                                                    | winston.janssen@surplus.nl                                                |  |
| hebt z keuzes.                                                                                                    | Meer informatie vereist                                                   |  |
| Stap 2a: Een code via de Microsoft authenticator-app op je mobiele telefoon.                                                                      | Uw organisatie heeft meer informatie nodig om uw account veilig te houden |  |
| Stop 2h: Eon SMS ando via in amortahana                                                                                                    | Een ander account gebruiken                                               |  |
|                                                                                                    | Meer informatie                                                           |  |
| Je mag zelf kiezen welke van de 2 opties je wilt gebruiken.                                                                                       | Volgende                                                                  |  |

## Voor het eerst inloggen bij Surplus vanuit huis

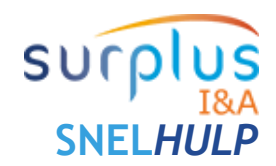

#### Stap 2a Multi factor authenticatie (MFA) instellen Microsoft authenticator app

| <ul> <li>Op je smartphone moet je nu de Microsoft Authenticator-app te downloaden.</li> <li>De app is te vinden in de Google Play Store en de Apple App Store.</li> <li>Als de app op je smartphone geïnstalleerd is klik je op "volgende"</li> <li>Wil je de app toch niet installeren klik dan op "ik wil een andere methode instellen", ga hierna verder bij stap 2b</li> </ul> | Microsoft Authenticator<br>Download eerst de app<br>Installeer de Microsoft Authenticator-app op uw telefoon. Nu downloaden<br>Nadat u de app Microsoft Authenticator op uw apparaat hebt geinstalleerd, kiest u<br>volgende.<br>Ik wil een andere verificatie-app gebruiken<br>Volgende                                                                                      |
|----------------------------------------------------------------------------------------------------|----------------------------------------------------------------------------------------------------|
| Open de Microsoft Authenticator-app,<br>Sta toe dat de app meldingen mag<br>weergeven (als hierom wordt gevraagd)<br>Geef de app ook toegang tot de camera<br>van de telefoon (als hierom wordt<br>gevraagd), zodat QR codes gescand<br>kunnen worden<br>Klik op "scan QR code" in de app<br>Klik op het scherm op de computer op<br>"volgende"                                    | Microsoft Authenticator<br>Uw account instellen<br>Sta meldingen toe als hierom wordt gevraagd. Voeg vervolgens een account toe en kies<br>Werk of school.<br>Vorige Volgende<br>Ik wil een andere methode instellen                                                                                                    |
| De pagina <b>QR-code scannen</b> wordt<br>weergegeven.<br>Scan de code met de authenticator app<br>Klik op "volgende"                                                                                                    | Microsoft Authenticator<br>De QR-code scannen<br>Gebruik de Microsoft Authenticator-app om de QR-code te scannen. Hierdoor wordt de Microsoft<br>Authenticator-app verbonden met uw account.<br>Nadat u de QR-code hebt gescand, kiest u Volgende.<br>Worden<br>Kan de afbeelding niet worden gescand?<br>Vorige<br>Vorige<br>Volgende<br>Ik wil een andere methode instellen |

# Voor het eerst inloggen bij Surplus vanuit huis

| Een melding wordt verzonden naar de<br>Microsoft Authenticator-app op je<br>smartphone voor het testen van je account.<br>Keur de melding in de Microsoft<br>Authenticator-app goed en klik op<br>"volgende" | Microsoft Authenticator   Melding goedgekeurd   Vorige Volgende  Ik wil een andere methode instellen                                                      |
|----------------------------------------------------------------------------------------------------|----------------------------------------------------------------------------------------------------|
| Klik op "gereed" Je komt daarna in je<br>Surplus accountpagina.                                                                                                    | Voltooid<br>De beveiligingsgegevens zijn ingesteld. Kies Gereed om door te gaan met de aanmelding.<br>Standaardaanmeldmethode:<br>Microsoft Authenticator |

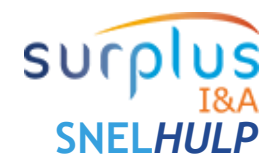

### Voor het eerst inloggen bij Surplus vanuit huis

#### Stap 2b Multi factor authenticatie (MFA) instellen SMS-code Voer deze stap alleen uit als je de authenticator app niet wil installeren op je telefoon!

SU

SNELHU

| Als je de Microsoft Authenticator app niet<br>wilt installeren (stap 2a) dan kun je het<br>ontvangen van een SMS-code instellen.<br>Je moet je mobiele telefoonnummer<br>opgeven. Dit mag een zakelijk nummer zijn<br>op het nummer van je privé telefoon (indien<br>je geen zakelijk nummer hebt)<br>Kies voor: "Netherlands (+31)<br>Voer je mobiele nummer in.<br>Klik op "volgende" | Uw organisatie vereist dat u de volgende methoden instelt om te bewijzen wie u bent.   Delefoon   U kunt bewijzen wie u bent door een sms-bericht met een code naar uw telefoon te verzenden.   Wetk telefoonnummer wilt u gebruiken?   Netherlands (+31)   Image Stuur me een code via sms   Mogelijk zijn er tarieven voor berichten en data van toepassing.                                                                                                    |
|----------------------------------------------------------------------------------------------------|----------------------------------------------------------------------------------------------------|
| Microsoft stuurt een SMS naar het<br>opgegeven telefoonnummer.<br>Voer de code uit de SMS in op het scherm<br>en klik op "volgende"                                                                                                    | Telefoon         Er is zojuist een zescijferige code verzonden naar +31 0612782503. Voer de code hieronder in.         976581         Code opnieuw verzenden         Vorige       Volgende                                                                                                    |
| Als alles goed is verlopen volgt er een<br>bevestiging.<br>Klik op volgende en in het "volgende"<br>scherm op "gereed"                                                                                                    | <section-header><section-header><section-header><section-header><section-header><section-header><section-header><section-header><section-header><section-header><section-header><section-header><section-header><section-header><section-header></section-header></section-header></section-header></section-header></section-header></section-header></section-header></section-header></section-header></section-header></section-header></section-header></section-header></section-header></section-header> |

Nu wordt Outlook mail gestart, hiervoor krijg je nogmaals een SMS code die je moet invoeren.

Het welkomstscherm van Outlook verschijnt.

Hierna kom je in jouw mailbox.

### Voor het eerst inloggen bij Surplus vanuit huis

#### Zelf je wachtwoord opnieuw instellen (Self service password reset SSPR)

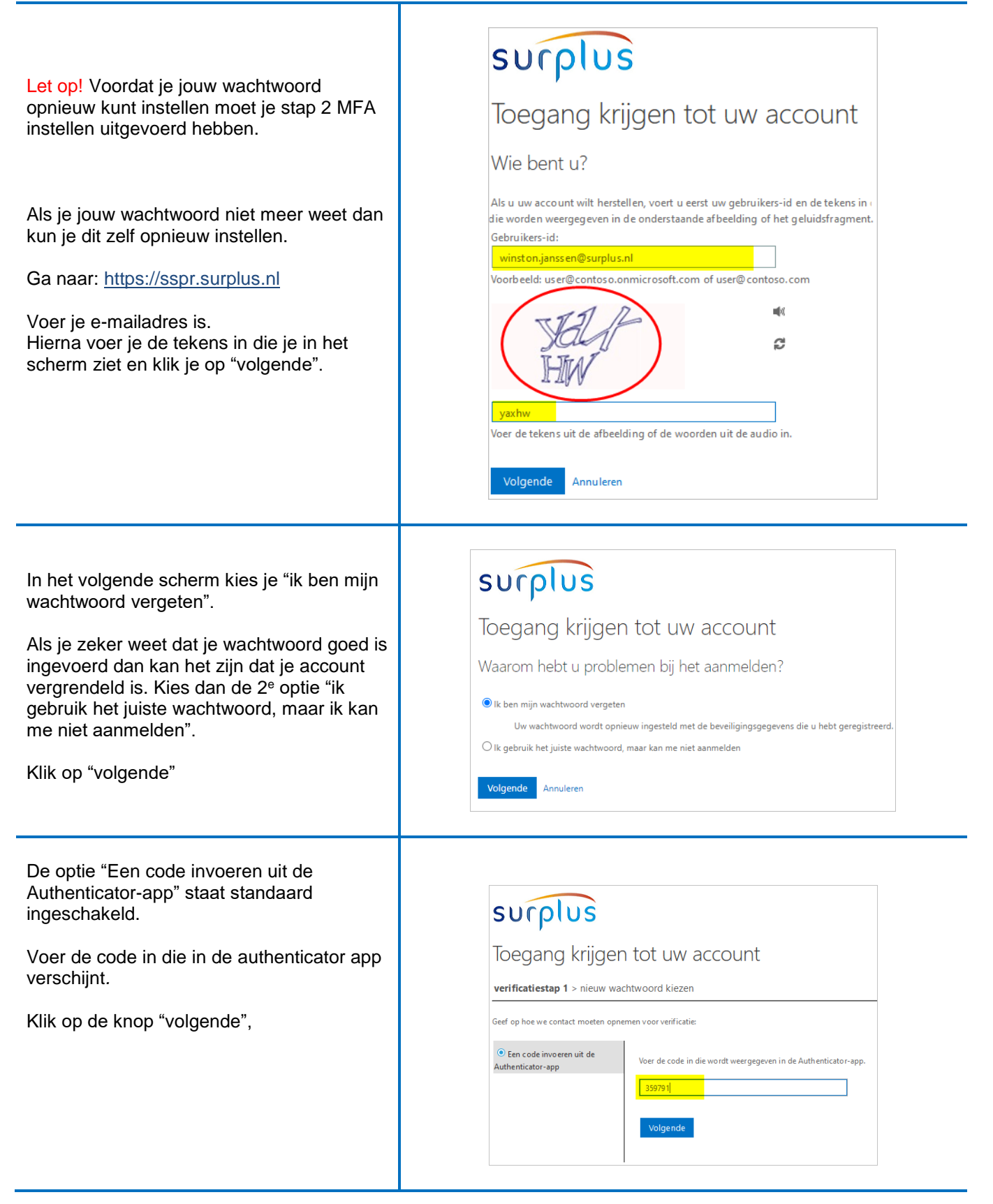

## Voor het eerst inloggen bij Surplus vanuit huis

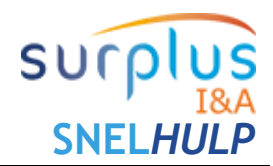

| In het volgende scherm moet je een nieuw<br>wachtwoord kiezen.<br>De minimale lengte van een wachtwoord is<br>13 vrij te kiezen karakters.<br>Het wachtwoord hoeft niet moeilijk te zijn.<br>Het wachtwoord is één jaar geldig en dient<br>dus 1x per jaar gewijzigd te worden.<br>Bij wijziging van het wachtwoord mag géén<br>eerder gebruikt wachtwoord worden<br>gekozen.<br>Voorbeeld:<br>Gezelligheid3598 of hetisvoorjaar<br>Voer het nieuwe wachtwoord 2x in en klik<br>op de knop "Voltooien" | Toegang krijgen tot uw account   verificatiestap 1    * Voer nieuw wachtwoord kiezen   * Voer nieuw wachtwoord in:   * Bevestig nieuw wachtwoord:   * Duttooien   Annuleren |
|----------------------------------------------------------------------------------------------------|----------------------------------------------------------------------------------------------------|
| Je wachtwoord is opnieuw ingesteld<br>Je kunt nu inloggen op bijv. mail, je moet<br>hier je zojuist gekozen wachtwoord<br>gebruiken                                                                                                    | SUCPLUS<br>Toegang krijgen tot uw account<br>Vw wachtwoord is opnieuw ingesteld                                                                                             |

## Servicedesk I&A (selfservice portaal)

| Ga naar de volgende website:<br>www.surplus.nl/medewerkers |                                                          |
|------------------------------------------------------------|----------------------------------------------------------|
| Klik op "Servicedesk I&A"                                  | Servicedesk I&A (Selfservice portaal voor ICT-meldingen) |
| Je kunt hier al jouw I&A meldingen doen.                   |                                                          |

### Inloggen op SPOT (het intranet van Surplus)

| Ga naar de volgende website:<br>www.surplus.nl/medewerkers            |                 |  |
|-----------------------------------------------------------------------|-----------------|--|
| Klik op "SPOT"                                                        |                 |  |
| Log in met je e-mailadres en je wachtwoord                            | Spot (Intranet) |  |
| Bij vragen of problemen kun je mailen naar:<br><u>spot@surplus.nl</u> |                 |  |
| De authenticator app of SMS code is hier<br>niet nodig.               |                 |  |

### Voor het eerst inloggen bij Surplus vanuit huis

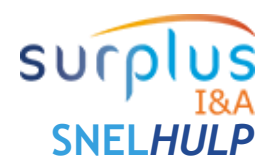

#### Citrix (digitale werkplek)

Via Citrix is het mogelijk om extern in te loggen op je Citrix bureaublad zoals je dit op een computer bij Surplus kan.

Log in met je e-mailadres en wachtwoord.

Je moet je aanmelding goedkeuren met de authenticator app op je telefoon. Of je ontvangt een SMS code op je telefoon. *Afhankelijk van welke beveiligingsmethode je gekozen hebt.*  Citrix (Digitale werkplek)

LET OP! Niet iedereen heeft hier toegang toe. Alleen als je leidinggevende het noodzakelijk vindt dat je dit nodig hebt voor je functie kan hij/zij dit aanvragen bij de Servicedesk I&A.

#### Toegang tot ONS

| Als je toegang nodig hebt tot de applicatie<br>ONS dan ontvang je jouw inloggegevens<br>van de beheerders van ONS.<br>Log in met je e-mailadres en wachtwoord.                                              |                          |
|----------------------------------------------------------------------------------------------------|--------------------------|
| Je moet je aanmelding goedkeuren met de<br>authenticator app op je telefoon.<br>Of je ontvangt een SMS code op je<br>telefoon. <i>Afhankelijk van welke</i><br><i>beveiligingsmethode je gekozen hebt</i> . | ONS (Medewerkersportaal) |
| Bij vragen of problemen kun je mailen<br>naar: <u>onssupport@surplus.nl</u>                                                                                                    |                          |

#### **Toegang tot AFAS InSite**

| Ga naar de volgende website:<br>www.surplus.nl/medewerkers |                                      |
|------------------------------------------------------------|--------------------------------------|
| Klik hier op "AFAS InSite"                                 |                                      |
| Via AFAS InSite kun je o.a. je salarisstrook bekijken.     | AFAS INSITE (Digitale salarisstrook) |

Bij vragen of problemen kun je mailen naar: hrm.servicedesk@surplus.nl

#### Toegang tot SOLO

Ga naar de volgende website: www.surplus.nl/medewerkers

Klik hier op de knop "SOLO"

Als je voor de eerste keer met je surplus emailadres gaat inloggen, klik je op 'nieuw wachtwoord aanvragen' en vul in het

SOLO (Surplus Online Leren & Ontwikkelen)

## Voor het eerst inloggen bij Surplus vanuit huis

| De Servicedesk is rechtstreeks bereikbaar<br>via dit telefoonnummer:<br>Het selfserviceportaal van I&A: | 0168-33 18 81<br>Bereikbaar op werkdagen van 8:00 uur t/m 17:00 uur<br>https://servicedesk.surplus.nl<br>Inloggen met e-mailadres en wachtwoord |
|----------------------------------------------------------------------------------------------------|----------------------------------------------------------------------------------------------------|
| Contact met de Servicedesk I&A                                                                          | <b>N</b>                                                                                                    |
| Bij vragen of problemen kun je mailen naar:<br>lerenontwikkelen@surplus.nl                              | Nieuw wachtwoord aanvragen                                                                                                    |
| invoeren (dit moet je 2x doen).<br>Nu kun je inloggen in SOLO.                                          | Aanmelden                                                                                                    |
| Den moet is can (niguu) weahtwoord                                                                      | Wachtwoord                                                                                                    |
| Vervolgens ontvangt je in je Surplus mail<br>een e-mail, met daarin een link waar je op                 | lisanne.vanrijn@surplus.nl                                                                                                    |
| volgende scherm helemaal je surplus.ni<br>emailadres in.                                                | surplus                                                                                                    |

Via SPOT zijn allerlei I&A instructies vinden in onze I&A Servicedesk groep

#### https://spot.surplus.nl/Project/ICT

Door lid te worden van deze groep blijf je op de hoogte van allerlei I&A informatie